## 検索 さらにもう一歩

「ことば」について、事典・辞書類、各外国語辞書、叢書までの一括横断検索ができる データベース「ジャパンナレッジ Lib」。実際に出版されている事典・辞書類が収録されて います。

今回は[基本検索]、「ことば」の検索からもう一歩広がる、3 つの Tips を紹介します。

### コンテンツ

#### 3 つの Tips

- ① 検索のミニヒント
- ② さらに探索 [Knowledge Searcher]
- ③ [本棚]で読書

### ①検索のミニヒント

1.基本検索では、調べたい「ことば」を入力して検索を始めますが、ここで検索窓左側の プルダウンで[見出し]と[全文]を選択することができます。

ここでは「源頼朝」をキーワード例にして検索してみます。

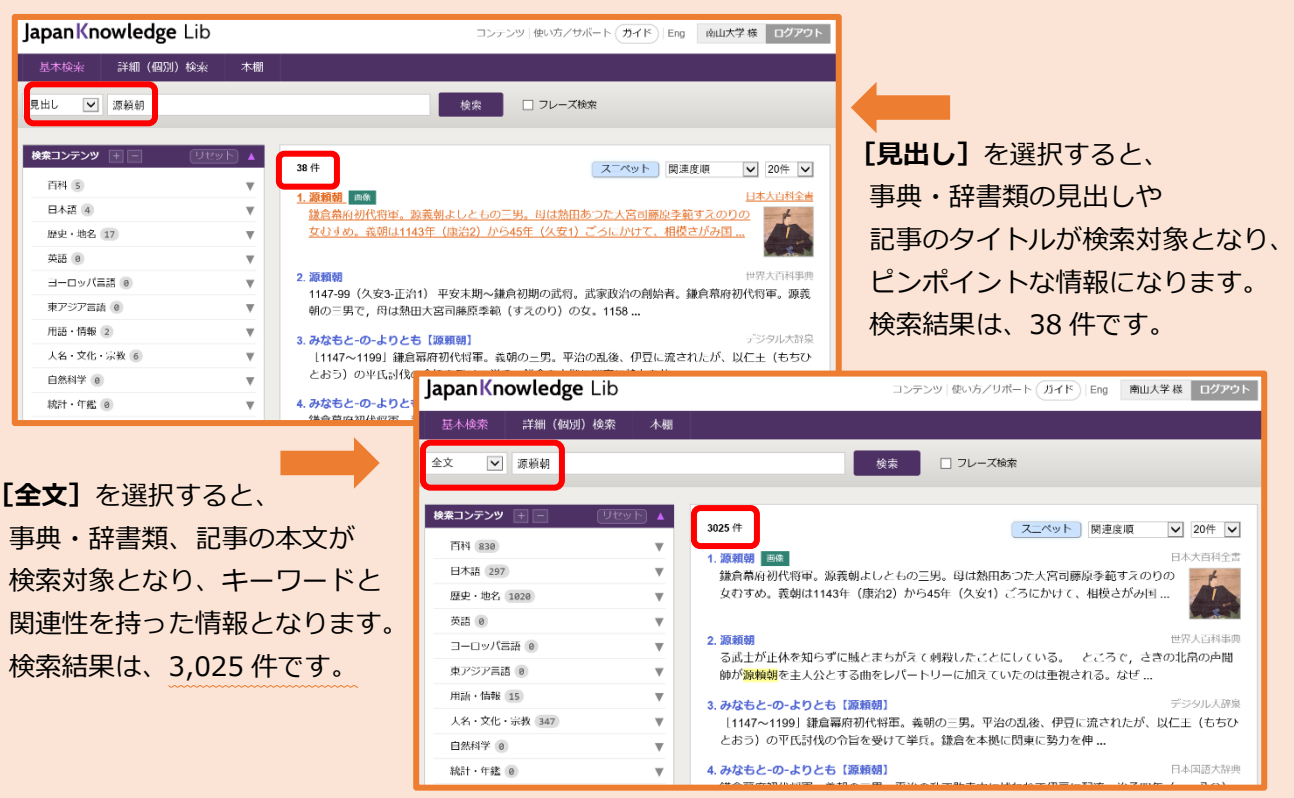

# 2. [全文] 検索の結果 3,025 件!?、検索の範囲が広がったため、検索結果数も多く なります。この場合は、何について調べたいのかを整理して検索結果を絞り込みます。

|                                                      | Japan <mark>K</mark> nowl                                                                                                    | <b>ledge</b> Lib | コンテン |                                                                                                    |                              |         |   |                        |                                                |  |
|------------------------------------------------------|----------------------------------------------------------------------------------------------------|------------------|------|----------------------------------------------------------------------------------------------------|------------------------------|---------|---|------------------------|------------------------------------------------|--|
|                                                      | 基本検索 詳                                                                                                    | 細(個別)検索          | 本棚   |                                                                                                    |                              |         |   |                        |                                                |  |
| 例えは、歴史の観点から<br>調べたいのであれば、                            | 全文 🗸 源朝                                                                                                    | 頁朝               |      | × 検索                                                                                                    |                              |         |   |                        |                                                |  |
| [検索コンテンツ]、 [歴史・地名] の                                 | 検索コンテンツ 王                                                                                                    | - Utyh           |      | 絞り込み: 検索コンテンツ ×                                                                                                    |                              |         |   |                        |                                                |  |
| プルダウンから <b>[日本史年表]</b> を<br>チェックすると、35 件に絞り<br>込めます。 | <ul> <li>百科</li> <li>日本語</li> <li>✓ 歴史・地名</li> <li>▲</li> <li>国史大辞典</li> <li>✓ 日本史年表 35</li> <li>古事類苑</li> <li>江戸名所図会</li> </ul> |                  |      | <ol> <li>35件</li> <li>1. 源頼朝<br/>阿波,惟方を下野,源頼朝を伊豆へ面<br/>豆国で挙兵(吾)。…</li> <li>2. 阿野全成<br/>1203年〈建仁3 癸亥〉 5・19 源頼家,<br/>(203年〈建仁3 癸亥〉 5・19 源頼家,</li> </ol> |                              |         |   |                        |                                                |  |
|                                                      |                                                                                                    |                  |      |                                                                                                    | 英語                           |         | T | 〈建仁3 矢炎〉 5・25 粮豕, 阿野主成 |                                                |  |
|                                                      |                                                                                                    |                  |      |                                                                                                    |                              | ヨーロッパ言語 |   | V                      | 3. 水価寺<br>1189年〈文治5 己酉④〉 12・9 <mark>源頼朝</mark> |  |
|                                                      |                                                                                                    | 東アジア言語<br>       |      | <b>v</b>                                                                                                    | 始める(吾)。1192年〈建久3 壬子〉<br>4 神楽 |         |   |                        |                                                |  |

3.検索結果画面には、検索結果件数のほか、見出し、コンテンツ(収録資料)名、 スニペット(本文の一部)などが表示されます。

| 校別込み: 検索コンテンツ×     35 年     2000     35 日     1000     1000     1000     1000     1000     1000     1000     1000     1000     1000     1000     1000     1000     1000     1000     1000     1000     1000     1000     1000     1000     1000     1000     1000     1000     1000     1000     1000     1000     1000     1000     1000     1000     1000     1000     1000     1000     1000     1000     1000     1000     1000     1000     1000     1000     1000     1000     1000     1000     1000     1000     1000     1000     1000     1000     1000     1000     1000     1000     1000     1000     1000     1000     1000     1000     1000     1000     1000     1000     1000     1000     1000     1000     1000     1000     1000     1000     1000     1000     1000     1000     1000     1000     1000     1000     1000     1000     1000     1000     1000     1000     1000     1000     1000     1000     1000     1000     1000     1000     1000     1000     1000     1000     1000     1000     1000     1000     1000     1000     1000     1000     1000     1000     1000     1000     1000     1000     1000     1000     1000     1000     1000     1000     1000     1000     1000     1000     1000     1000     1000     1000     1000     1000     1000     1000     1000     1000     1000     1000     1000     1000     1000     1000     1000     1000     1000     1000     1000     1000     1000     1000     1000     1000     1000     1000     1000     1000     1000     1000     1000     1000     1000     1000     1000     1000     1000     1000     1000     1000     1000     1000     1000     1000     1000     1000     1000     1000     1000     1000     1000     1000     1000     1000     1000     1000     1000     1000     1000     1000     1000     1000     1000     1000     1000     1000     1000     1000     1000     1000     1000     1000     1000     1000     1000     1000     1000     1000     1000     1000     1000     1000     1000     1000     1000     1000     1000     1000     1000     1000     1000     1000     100 | 59下 乾遣皮垣 20件 ▼<br>日本史年表<br>日本史年表<br>日本史年表<br>と謀反の疑いで捕える(吾)。1203年<br>日本史年表<br>実福を祈り,鎌倉に永福寺の建立を | ここで【スニペット】をクリックすると、<br>見出しとコンテンツ名がコンパクトに<br>表示されます。【スニペット】の<br>【表示】・[非表示】の選択は、検索結果が<br>多い場合に、キーワードと掲載資料名が<br>一覧でみられる機能です。 |
|----------------------------------------------------------------------------------------------------|-----------------------------------------------------------------------------------------------|----------------------------------------------------------------------------------------------------|
| <ol> <li>199年(建久2 辛亥②) 12・19 源頼朝,山城久家らを京に<br/>(酉)。…</li> <li>第右大将豪政所<br/>1191年(建久2 辛亥③) 1・15 源頼朝,前右大将家政所を</li> </ol>                                                                                                    | 設り込み: 検索コンデンツ ×<br>35 件                                                                       | スニペット 岡連夜順 V 20件 V                                                                                                    |
| て 政所下文 を与えることを定める(白)。 …<br>6. 地顕<br>禁じる太政官符に従い,現在謀叛人跡を除き地頭を停止(百)。<br>朝,公家による 地頭 の不法禁制の要求を退ける(百)。 12 …                                                                                                    | 1. 原根朝<br>2. 阿野全成<br>3. 永福寺                                                                   | 日本史年表<br>日本史年表<br>日本史年表                                                                                                   |
| 7. 翻阅八幡宮放生会<br>1187年(文治3 丁末)8・15 源頼朝,魏岡八幡宮で初めて                                                                                                    | 4. 神楽<br>5. 前右大将家政所<br>6. 地丽                                                                  | 日本史年表<br>日本史年表<br>日本史年表                                                                                                   |
|                                                                                                    | 0. ABBR<br>7. 鶴岡八幡宮放生会<br>8. 藤原惟方                                                             | 日本史年表                                                                                                    |
|                                                                                                    | 9. 藤原経宗<br>10. 政所下文                                                                           | 日本史年表日本史年表                                                                                                    |
|                                                                                                    | 11. 文賞<br>12. 1160年〈永暦元(1・10) 庚辰〉<br>13. 1180年〈治承4 庚子〉                                        | 日本史年表<br>日本史年表<br>日本史年表                                                                                                   |
|                                                                                                    | 14. 1181年〈蓑和元(7・14) 辛丑②<br>15. 1182年〈寿永元(5・27) 壬寅〉                                            | <ul> <li>日本史年表</li> <li>日本史年表</li> </ul>                                                                                  |

### ② さらに探索 [Knowledge Searcher]

1.検索結果の本文中にさらに調べたい「ことば・文字列」がでてくることもよくあります。 そのような時には、 [Knowledge Searcher] が便利です。 同様に「源頼朝」をキーワード例にして検索を進めてみます。

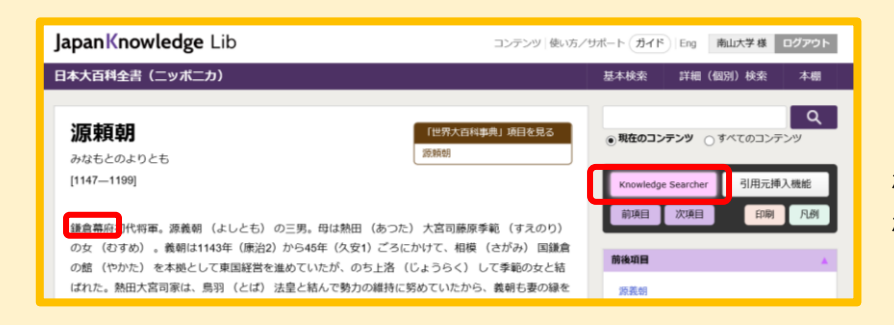

「源頼朝」の検索結果の一つを 確認している時に「鎌倉幕府」も 確認できます。

検索結果本文画面右上にある [Knowledge Searcher] をクリック後、

「鎌倉幕府」をドラッグ・選択すると、 [Knowledge Searcher] のウィンドウが開きます。

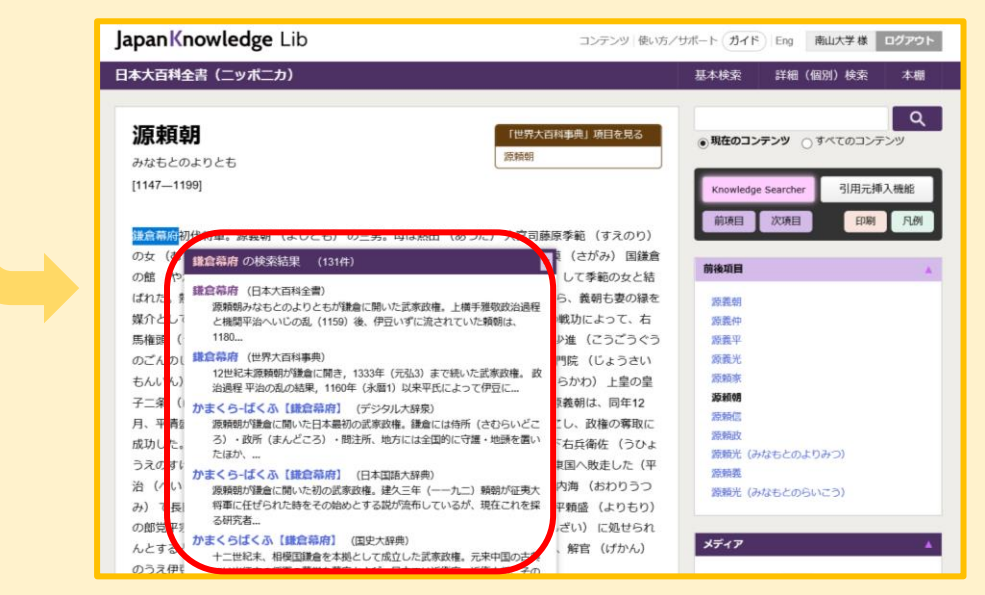

改めて検索窓に入力しなくても、本文内で検索することができる便利な機能です。

2.事典・辞書類では [Knowledge Searcher] の下にある[前項目][次項目]を 利用すると、キーワードの周辺情報検索が簡単にできます。

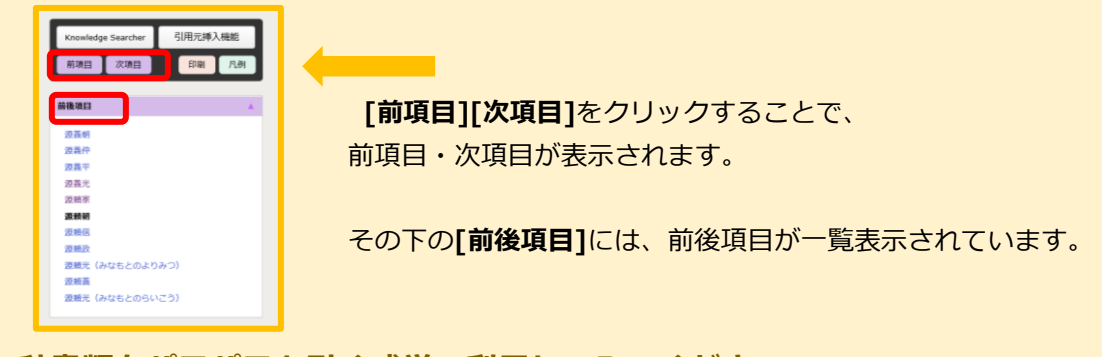

紙の事典・辞書類をパラパラと引く感覚で利用してみてください。

### ③ **[本棚] で読書**

### 1. 「ジャパンナレッジ Lib」は、辞書機能のイメージが強いのですが、この[本棚]では、 叢書や雑誌など、ページをめくるようにして、読んでいくことができます。

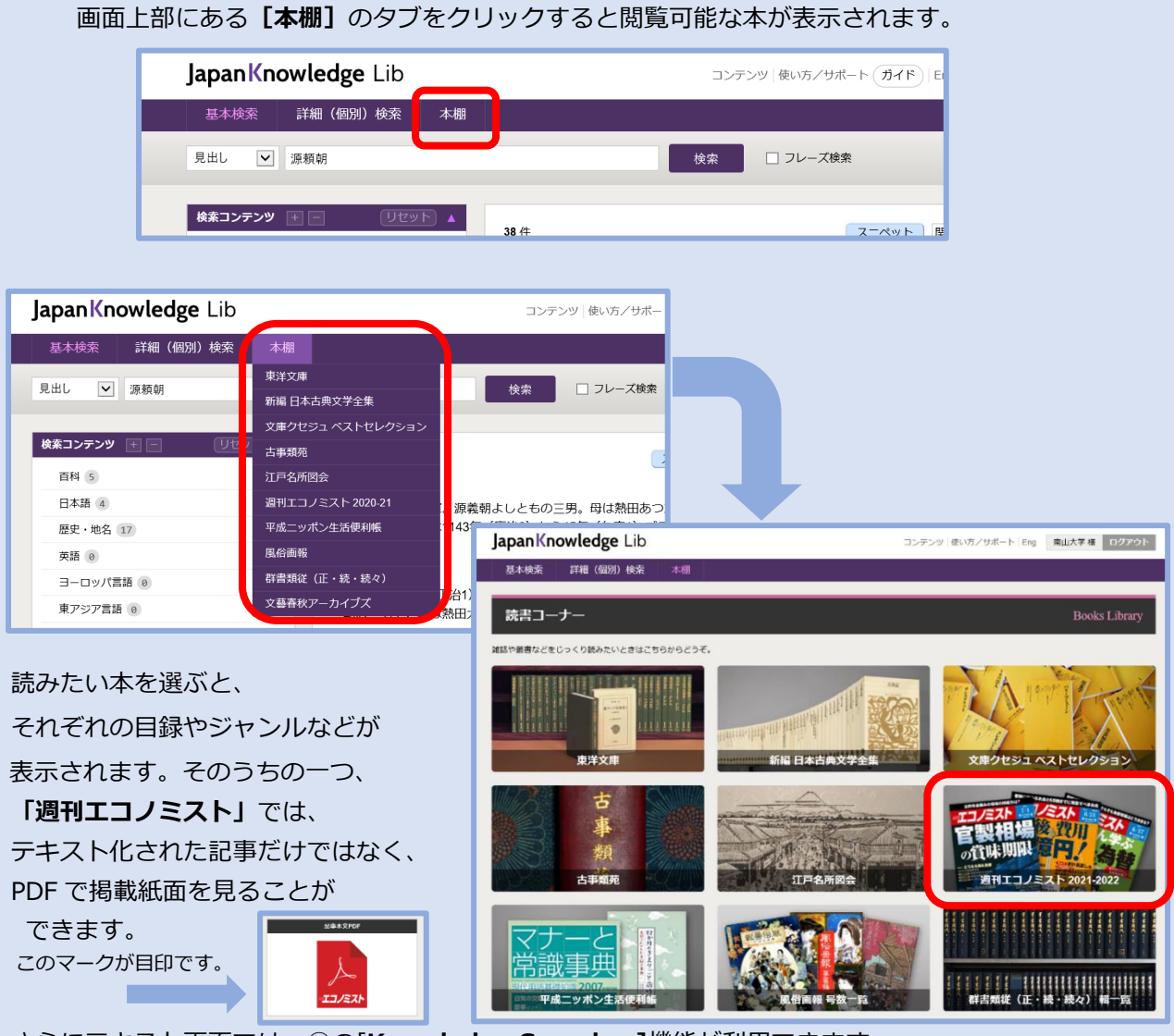

さらにテキスト画面では、②の[Knowledge Searcher]機能が利用できます。 これは「文庫クセジュベストコレクション」、「平成ニッポン生活便利帳」でも利用できます。

本棚トップページから読みたい本を選び、目録やジャンル、目次から 読みたい箇所ヘジャンプし、読み始めることができます。 そして、わからない「ことば」が出てきたら、[基本検索]や[Knowledge Searcher]を 利用して疑問を解決してみてください。

それでは、データベースの中で検索を進めながら、「これ」という情報を見極め、 是非みなさんの知識として定着させてください。